# Pasos para pagar con Código LINK

# <u>Paso 1:</u>

INGRESAR A http://municipalidad.com/cpaz

| Municipalidad de Villa Carlos Paz<br>Liniers 50 - C.P.: (K-5152-GBP) - Villa Carlos Paz<br>Tel-Fax: 03541-421810 - Email: info@Villacarlospaz.gov.ar | Iniciar sosión •                                                 |
|----------------------------------------------------------------------------------------------------|------------------------------------------------------------------|
| Servicios de Gobierno Elec                                                                                                    | trónico                                                          |
| Adhesión a Dirección         Adhesión ca    Consulta y Pago de Deuda                                                                                 | Para presentar una<br>D.J. inicle sesión en Mi<br>Muni Mi Cuenta |
| Seguirniento de<br>Expediente                                                                                                    |                                                                  |

#### Paso 2:

Ir a Consulta y Pago de Deuda

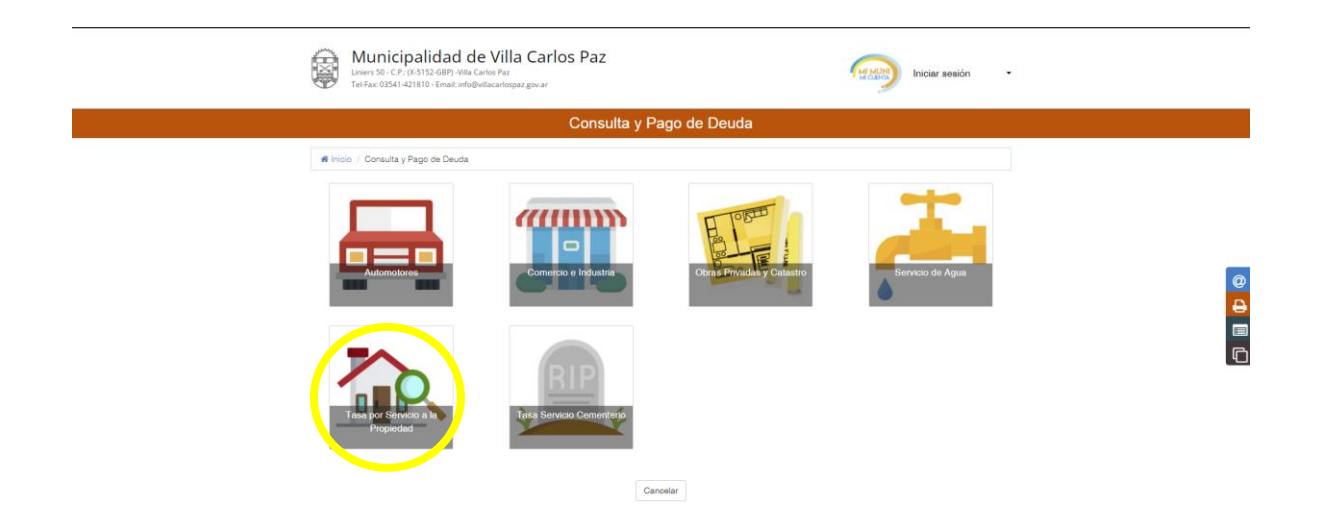

#### Paso 3:

Ingrese al icono que representa la Tasa que quiere pagar, por ejemplo Tasa por Servicio a la Propiedad

| Municipalidad d                                                                   | Tasa por Servicio a la Propied <u>ad</u> |                                                                   |
|-----------------------------------------------------------------------------------|------------------------------------------|-------------------------------------------------------------------|
| Liniers 50 - C.P.; (k-3152-GBP) - Villa (<br>Tel-Fax: 03541-421810 - Email: info@ | Acceder por                              | Iniciar sesion *                                                  |
|                                                                                   | Cuenta                                   |                                                                   |
| # Inicio / Consulta y Pago de Deuda                                               | 07/02/2022                               |                                                                   |
| Automotores                                                                       | Cuenta                                   | Servicio do Agua                                                  |
| Tates por Servicio a la<br>Propiedad                                              | Tessa Servicio Comentario                |                                                                   |
|                                                                                   |                                          | Activar Windows<br>Ir a Configuración de RC para activar Windows. |

#### Paso 4:

Ingrese su número de cuenta y deje la fecha de vencimiento sin cambio y luego elija Aceptar

|                    |                          | rasa po         | or controlo a la Propio    | and a        |                     |           |   |
|--------------------|--------------------------|-----------------|----------------------------|--------------|---------------------|-----------|---|
| Contribuyente      | ROMAN ISAAC ARMANDO      |                 | Cuenta                     |              |                     |           |   |
| Documento          | 1                        |                 |                            |              |                     |           |   |
| Documento          |                          |                 |                            |              |                     |           |   |
| Titular/es         |                          |                 |                            |              |                     |           |   |
| Dirección Electr   | ónica Cuenta No Adherida |                 |                            |              |                     |           |   |
| Nro. Pago Electrón | ico Link 37700001959508  | Nro. Pago Elect | trónico Banelco 0000195950 | Nro. Pa      | go Electrónico SIRO | 000195950 |   |
| Período            | Descripción              | Boleta 11       | Vencimiento                | Histórico 11 | Rec/Desc            | Total 1   |   |
| 2022/001           | BASICO                   | 0136556504      | 10/02/2022                 | 1.809,56     | 0,00                | 4.809,56  |   |
|                    | BASICO                   | 0136556512      | 25/02/2022                 | 4.809,56     | 0,00                | 1.809,56  |   |
| 2022/002           |                          |                 |                            | 1.900.56     | 0.00                | 1.809.56  |   |
| 2022/002           | BASICO                   | 0136556520      | 10/03/2022                 | 1,000,00     | 0,00                |           |   |
| 2022/002           | BASICO                   | 0136556520      | Totales:                   | 5.428,68     | 0,00                | 5.428,68  | 4 |
| 2022/002           | BASICO                   | 0136556520      | Totales:<br>Seleccionados: | 5.428,68     | 0,00                | 5.428,68  | 4 |

Marque el cuadro a la derecha del Pago Total Anual que esta resaltado en negrita en el listado y luego elija el botón verde Pagar en la parte inferior

## Paso 5:

Seleccionamos la opción pagar para pago electrónico LINK

| Liniers 50<br>Tel-Fax: 0 | icipalidad de Villa Carlos Paz<br>- C.P., (K-5152-GBP) - Mila Carlos Paz<br>541-421810 - Email: Info@villacarlospaz.gov.ar |         |                           |           | MINUN     | Iniciar sesión                                                      |                                   |
|--------------------------|----------------------------------------------------------------------------------------------------|---------|---------------------------|-----------|-----------|---------------------------------------------------------------------|-----------------------------------|
|                          | Consulta y                                                                                                    | Pag     | o de Deud                 | a         |           |                                                                     |                                   |
| # Inicio / Cons          | ulta y Pago de Deuda / Tasa por Servicio a la Propiedad -                                                                  |         |                           |           |           |                                                                     | ]                                 |
|                          | Tasa por Serv                                                                                                    | vicio a | a la Propieda             | d         |           |                                                                     |                                   |
| Contribuyente            | ROMAN ISAAC ARMANDO                                                                                                    |         | Cuenta                    |           |           |                                                                     |                                   |
| Boleta                   | 8070574280                                                                                                    |         | Monto                     | 20.483,68 |           |                                                                     |                                   |
| Seleccione un r          | nedio de pago                                                                                                    |         |                           |           |           |                                                                     | G                                 |
|                          | paga                                                                                                    |         | BOTÓN DE<br>PAGOS<br>SIRO |           |           |                                                                     |                                   |
| S.E.U.O. Salvo Erro      | or u Omisión.                                                                                                    | Salir   |                           |           | Powered b | Activar Window<br>Ir a Configuración d<br>y Program Consultores S.A | NS<br>le PC para activar Windows. |

## <u> Paso 6:</u>

Nos dara un codigo para el pago de las boletas seleccionadas, con el cual nos dirigiremos a nuestro homebanking

|               |                                                                      | Consulta y Pago de De         | uda      |  |
|---------------|----------------------------------------------------------------------|-------------------------------|----------|--|
|               |                                                                      | Automotores                   |          |  |
| Contribuyent  | e                                                                    | Cuenta                        |          |  |
| Boleta        | 8071598237                                                           | Monto                         | 6.351,75 |  |
| <b>6</b> ( 1) |                                                                      |                               |          |  |
| Este código p | pago electronico Link<br>ermite efectuar pagos por cajeros automátic | os y HOME BANKING de RED LINK |          |  |
|               |                                                                      | 18071598237                   |          |  |

# <u> Paso 7:</u>

Una vez en nuestro home banking ingresamos en pagos y pagos y vencimientos

| Escritorio                    |
|-------------------------------|
| Cuentas 🗸                     |
| Transferencias 🗸              |
| Pagos <b>C</b>                |
| Pagos y Vencimientos          |
| Recargas                      |
| Aceptar DEBIN (Enviar dinero) |
| Generar DEBIN (Pedir dinero)  |
| Tarjetas                      |
| Inversiones 🗸                 |
| Préstamos                     |
| Seguros                       |

## Paso 8:

Clicamos en pagar por primera vez

| Escritorio                    | Escritorio > Pagos                                                                            |                        |
|-------------------------------|-----------------------------------------------------------------------------------------------|------------------------|
| Cuentas 🗸 🗸                   |                                                                                               |                        |
| Transferencias 🗸 🗸            | Adherir Impuesto/Servicio Pagar por primera vez Servicios Adheridos Cons                      | ultar pagos realizados |
| Pagos 🤇                       | Agenda de Pagos                                                                               |                        |
| Pagos y Vencimientos          | No tenes próximos vencimientos de pagos. Para adherir o pagar servicios presioná Más Opciones |                        |
| Pagos AFIP                    |                                                                                               |                        |
| Recargas                      |                                                                                               |                        |
| Aceptar DEBIN (Enviar dinero) |                                                                                               |                        |
| Generar DEBIN (Pedir dinero)  |                                                                                               |                        |
| Tarjetas                      |                                                                                               |                        |
| Inversiones 🗸 🗸               |                                                                                               |                        |
| Préstamos                     |                                                                                               |                        |
| Seguros                       | Comparación de Comisiones   Información al usuario financiero   Política de privacidad        |                        |
|                               |                                                                                               |                        |

#### <u>Paso 9:</u>

Y llenamos los campos con los siguientes datos

Rubro: Impuestos Municipales

Empresa: Cordoba- Municipalidad de Villa Carlos Paz Online

Código Link Pagos: El código que obtuvimos en el paso 6

Referencia: no hace falta rellenarlo ya que es un pago único

Y le damos a clic a continuar

|                               | Escritorio > Pagoz > Pago de Servicios                     |                                                               |                            |
|-------------------------------|------------------------------------------------------------|---------------------------------------------------------------|----------------------------|
| Cuentas 🗸 🗸                   |                                                            |                                                               |                            |
| Transferencias 🗸 🗸            | Pagos                                                      | y Vencimientos Adherir Impuesto/Servicio Servicios Adheridos  | Consultar pagos realizados |
| Pagos 🗸                       | Pago de Servicios                                          |                                                               |                            |
| Pagos y Vencimientos          |                                                            |                                                               |                            |
| Pagos AFIP                    |                                                            | Rubro*<br>Impuestos Municipales                               | ~                          |
| Recargas                      |                                                            |                                                               |                            |
| Aceptar DEBIN (Enviar dinero) |                                                            | Empresa*<br>Cordoba- Municipalidad de Villa Carlos Paz Online | ~                          |
| Generar DEBIN (Pedir dinero)  |                                                            |                                                               |                            |
| Tarjetas                      |                                                            | Código Link Pagos*                                            |                            |
| Inversiones 🗸 🗸               |                                                            |                                                               |                            |
| Préstamos                     |                                                            | Referencia                                                    |                            |
|                               |                                                            |                                                               |                            |
|                               |                                                            | Cancelar Continuar                                            |                            |
| Club Bancor                   |                                                            |                                                               |                            |
|                               |                                                            |                                                               |                            |
|                               | Comparación de Comisiones   Información al usuario financi | ero   Política de privacidad                                  |                            |

Paso 10:

Luego nos pedirá que seleccionamos la cuenta de la cual se debitara el importe y le damos clic a continuar

|                               | Escritorio > Pagos > Pago de Servicios |                      |                                                     |
|-------------------------------|----------------------------------------|----------------------|-----------------------------------------------------|
| Cuentas 🗸 🗸                   |                                        |                      |                                                     |
| Transferencias 🗸 🗸            | Pago de Servicio                       | 20                   |                                                     |
| ragos K                       |                                        | Datos de Pago        |                                                     |
| Pagos y Vencimientos          |                                        | Cuenta débito*       |                                                     |
| Pagos AFIP                    |                                        | CA \$ 3              | ×                                                   |
| Recargas                      |                                        | Empresa              | Cordoba Municipalidad de Villa Carlos Paz.<br>Onine |
| Aceptar DEBIN (Enviar dinero) |                                        | Usuario Link Pagos   | 18071598237                                         |
|                               |                                        | Defense in           |                                                     |
|                               |                                        | PREMERCIA            |                                                     |
|                               |                                        | Concepto             | TASA AUTOMOT.                                       |
|                               |                                        | Importe              | \$6.351,75                                          |
|                               |                                        | Fecha de Vencimiento | 16/02/2022                                          |
|                               |                                        | Cuota/Año            | 002/22                                              |
|                               |                                        |                      | Cancelar Continuar                                  |
|                               |                                        |                      |                                                     |
|                               |                                        |                      |                                                     |